## Admintool

## Présentation

L'AdminTool est au cœur du paramétrage du produit. Il permet de définir les sources de données, les utilisateurs, les sécurités.

×

| AdminTool                             |                                                                        |                                                                 | _ 0 X                                   |
|---------------------------------------|------------------------------------------------------------------------|-----------------------------------------------------------------|-----------------------------------------|
| ADMINTOOL Accueil Gestion Données     |                                                                        |                                                                 | A propos de                             |
| Application Récapitula<br>Paramétrage | tif Obtenir/Mettre à jour le<br>fichier de licence globale<br>Licences | Couper Fenêtre<br>Copier Fenêtre<br>Barre d'é<br>Edition Affici | groupes<br>utilisateurs<br>état<br>nage |
| jjj Gestion des groupe                | s j Gest                                                               | tion des utili                                                  | sateurs                                 |
| CDefault>                             | ▲ Nom utilisateur                                                      | Nom groupe                                                      | Type d'utilisateur                      |
| B SCHEDULE                            | DEMO_EN                                                                | <default></default>                                             | Vigilens Designer                       |
| URL_WEB_USERS                         | DEMO_FR                                                                | <default></default>                                             | Vigilens Designer                       |
|                                       | EALLIER_EN                                                             | <default></default>                                             | Vigilens Designer                       |
|                                       | EALLIER_FR                                                             | <default></default>                                             | Vigilens Designer                       |
|                                       | GDUBOUST                                                               | <default></default>                                             | Viglens Designer                        |
|                                       | JDEUTIL                                                                | <default></default>                                             | Vigilens Designer                       |
|                                       | JDEUTIL_EN                                                             | <default></default>                                             | Vigilens Designer                       |
|                                       | SCHEDULE_EN                                                            | SCHEDULE                                                        | Vigilens Designer                       |
|                                       | SCHEDULE_FR                                                            | SCHEDULE                                                        | Vigilens Designer                       |
|                                       | WEB_DEMO_EN                                                            | URL_WEB_USERS                                                   | Vigilens Designer                       |
|                                       | WEB_DEMO_FR                                                            | URL_WEB_USERS                                                   | Vigilens Designer                       |
|                                       | WEB_DOSSIER_EN                                                         | URL_WEB_USERS                                                   | Vigiens Designer                        |
|                                       | WEB_DOSSIER_FR                                                         | URL_WEB_USERS                                                   | Vigilens Designer                       |
| Pour obtanic de l'aide appunez sur El |                                                                        | lambra da proupas (utilizitas                                   |                                         |

### Connexion

L'AdminTool peut être lancé

- par le menu windows en cherchant explicitement AdminTool
- par son .exe : <dossier d'install Vigilens>\UsrAdm.exe

La connexion se fait nécessairement avec l'utilisateur Admin. Par défaut le mot de passe est à blanc.

Last update: 2022/02/28 15:20 v8\_0\_0:admintool:start https://vigilens.wiki/dokuwiki/doku.php?id=v8\_0\_0:admintool:start&rev=1646058012

| •                                 | Connexion             |  |  |
|-----------------------------------|-----------------------|--|--|
| <u>í An</u>                       | VICILENS<br>AdminTool |  |  |
| 414                               | Version 7.6.0         |  |  |
|                                   | Licence N° :          |  |  |
| Nom d'utilisateur<br>Mot de passe | Admin                 |  |  |
| ОК                                | Annuler               |  |  |
| <b>VIGILENS</b>                   |                       |  |  |

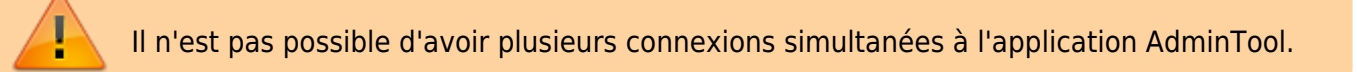

## Menus

#### Menu AdminTool

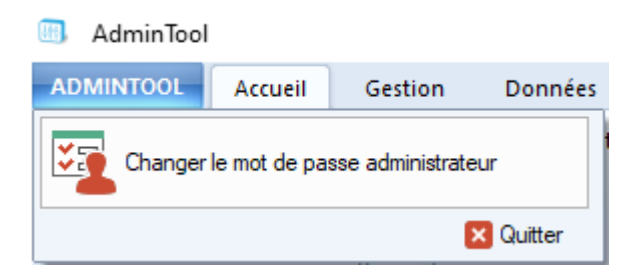

L'onglet ADMINTOOL en haut à gauche permet de changer le mot de passe administrateur.

#### Accueil

| AdminTool                                                                                                    |                                                                   |         |                                                                                         |
|----------------------------------------------------------------------------------------------------|-------------------------------------------------------------------|---------|-----------------------------------------------------------------------------------------|
| ADMINTOOL Accueil Gestion Données Outils                                                                                                    |                                                                   |         |                                                                                         |
| Application Application Applic | Récapitulatif Obtenir/Mettre à jour le fichier de licence globale | Couper  | <ul> <li>Fenêtre groupes</li> <li>Fenêtre utilisateurs</li> <li>Barre d'état</li> </ul> |
| Paramétrage                                                                                                    | Licences                                                          | Edition | Affichage                                                                               |

Ce menu regroupe la majorité des paramètres généraux de Vigilens Reporting.

#### Gestion

| AdminTool            |          |                            |                                     |                           |                                        |                             |
|----------------------|----------|----------------------------|-------------------------------------|---------------------------|----------------------------------------|-----------------------------|
| ADMINTOOL Accueil Ge | stion [  | Données Outils             |                                     |                           |                                        |                             |
| Modifier             | Modifier | Ajouter                    | Changer le mot de passe             | Modifier le répertoire de | Changer le mot de passe administrateur | Créer/mettre à              |
| Groupe               |          | Changer la langue<br>Utili | 123 Changer le formatage<br>isateur | travail des utilisateurs  | Général                                | jour les index<br>Recherche |

Ce menu permet de gérer les utilisateurs et groupes. Il est utilisé en conjonction avec les Fenêtres **Gestion des Utilisateurs** et **Gestion des Groupes**.

#### Données

| AdminTool                                                                |                                                                                               |
|--------------------------------------------------------------------------|-----------------------------------------------------------------------------------------------|
| ADMINTOOL Accueil Gestion Doni                                           | nées Outils                                                                                   |
| Liste des utilisateurs A Sécurité JDE associée aux utilisateurs Vigilens | <ul> <li>Sécurité JDE associée aux utilisateurs Vigilens</li> <li>Utilisateurs JDE</li> </ul> |
| Exporter                                                                 | Importer                                                                                      |

Ce menu permet d'exporter ou d'importer des données au format CSV :

- Export des utilisateurs.
- Export de la sécurité JDE associée aux utilisateurs.
- Import de la sécurité JDE associée aux utilisateurs.

Il permet aussi de créer des utilisateurs Vigilens à partir de la récupération dynamique de la liste des utilisateurs JDE. Cette fonctionnalité permet la récupération automatique de la langue définie au niveau de JDE et, si souhaité, de la sécurité associée.

## Fenêtre Gestion des Groupes

| jjj Gestion des groupes |
|-------------------------|
|                         |
| TestLicences            |
| ··· UserMonitor 1       |
| ··· UserMonitor2        |
| UserMonitorUnlimited    |
| TrainingUsers           |
| VAPE                    |
| USER                    |
| USER WEB                |
| ··· web                 |
| ··· WEBCTRL             |
| WEBDIST                 |
| ··· WEBENG              |
| ··· WEBERIC             |
| ··· WEBFIN              |
| ··· WEBUSER             |
| WEBVIGILENS             |
| 1                       |

- Ce panneau permet de visualiser à quel groupe appartient quel utilisateur. Un utilisateur n'appartient qu'à un seul groupe.
- On peut modifier l'appartenance à un groupe en faisant un glisser-déposer d'un utilisateur vers un groupe cible.
- Cette fenêtre est utilisée en conjonction avec le Menu Gestion.
- Un clic droit ouvre un menu contextuel avec les actions du Menu Gestion.

| jjj <sup>Ges</sup>                                                                                                    | tion des groupes                                                                                                    |
|----------------------------------------------------------------------------------------------------|----------------------------------------------------------------------------------------------------|
| <default>     TestLicences     UserMonitor 1     UserMonitor 2     UserMonitorUr     TrainingUsers     VAPE     USER     USER WEB     WEBCTRL     WEBDIST</default> | nlimited                                                                                                    |
| WEBENG<br>WEBERIC<br>WEBFIN<br>WEBUSEF<br>WEBVIGI                                                                                                    | Ajouter un groupe<br>Ajouter un utilisateur<br>Modifier<br>Déplacer vers un autre groupe<br>Supprimer<br>Changer le mot de passe<br>Changer la langue<br>Changer le formatage |

# Gestion des utilisateurs

| -                                   |                     |                    |
|-------------------------------------|---------------------|--------------------|
| <ul> <li>Nom utilisateur</li> </ul> | Nom groupe          | Type d'utilisateur |
| CCHAZAL                             | <default></default> | Vigilens Designer  |
| CONCEPTEUR                          | <default></default> | Vigilens Designer  |
| DDELATOUR                           | <default></default> | Vigilens Designer  |
| DDEMANGEAT                          | <default></default> | Vigilens Designer  |
| DEDICATED                           | <default></default> | Vigilens Dedicated |
| DEMO                                | <default></default> | Vigilens Designer  |
| DFARGIER                            | <default></default> | Vigilens Designer  |
| DOSSIER                             | <default></default> | Vigilens Designer  |
| EALLIER                             | <default></default> | Vigilens Designer  |
| EMULLOT                             | <default></default> | Vigilens Designer  |
| FGRAZIANO                           | <default></default> | Vigilens Designer  |
| FYEFSAH                             | <default></default> | Vigilens Designer  |
| GDUBOUST                            | <default></default> | Vigilens Designer  |
|                                     |                     |                    |

- Ce panneau permet de visualiser la liste de tous les utilisateurs, le groupe unique auquel chaque utilisateur appartient, ainsi que le profile de sécurité.
- Cette fenêtre est utilisée en conjonction avec le Menu Gestion.

From: https://vigilens.wiki/dokuwiki/ - **Vigilens Reporting Knowledge Garden** 

Permanent link: https://vigilens.wiki/dokuwiki/doku.php?id=v8\_0\_0:admintool:start&rev=1646058012

Last update: 2022/02/28 15:20

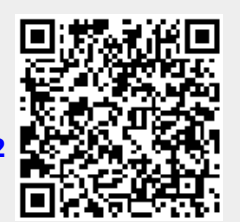